## Connect > Calendars

Last Modified on 03/30/2018 8:50 am EDT

An online calendar can be setup by administrators to show parents and staff upcoming events through the online portal.

From the Connect menu, select the calendars option.

| Search           |            |        |          |            |         |           |           |           |         |       |           | Business Level - 1     | DCW | - Tra | nsact | ional | 6 |
|------------------|------------|--------|----------|------------|---------|-----------|-----------|-----------|---------|-------|-----------|------------------------|-----|-------|-------|-------|---|
|                  | Home       | Family | Payments | Attendance | Lessons | Meals     | Connect   | Approvals | Reports | Staff | Setup     | Q                      |     |       |       |       |   |
| Home Information |            |        |          |            |         | Commun    | ication   |           |         |       |           |                        |     |       |       |       |   |
|                  |            |        |          |            |         |           | Announc   | ements    |         |       |           |                        |     |       |       |       |   |
|                  |            |        |          | وليعلم     | Class   | room List | Social    |           |         |       |           |                        |     |       |       |       |   |
|                  |            |        | 31       | Center     |         | Calendar  | rs<br>Inu |           |         |       | Classroom | м                      | т   | w     | Th    | F     |   |
|                  | Informatio | n S    | chedules | Semester   | DCW     | Transacti | Documer   | nts       |         |       |           | AM, Before School Care | 8   | 7     | 8     | 7     | 8 |
|                  |            |        |          |            |         |           |           |           |         |       |           | Elovible Child Care    |     |       |       |       |   |

On the Calendars screen select the view-

- Select a center from the drop-down list
- Choose to display by Day, Week or Month

| * All Ce | enters * | •          | •          |         |                  |                  |                  |                  |           |         |
|----------|----------|------------|------------|---------|------------------|------------------|------------------|------------------|-----------|---------|
| Da       | y        | Week Month |            |         | 11 Dec 20        | Today            |                  |                  |           |         |
|          | Mon, D   | ecember 11 | Tue, Decen | nber 12 | Wed, December 13 | Thu, December 14 | Fri, December 15 | Sat, December 16 | Sun, Dece | mber 17 |
| 12:00 AM |          |            |            |         |                  |                  |                  |                  |           |         |
| 1:00 AM  |          |            |            |         |                  |                  |                  |                  |           |         |
| 02:00 AM |          |            |            |         |                  |                  |                  |                  |           |         |
| 03:00 AM |          |            |            |         |                  |                  |                  |                  |           |         |
| 04:00 AM |          |            |            |         |                  |                  |                  |                  |           |         |
| 05:00 AM |          |            |            |         |                  |                  |                  |                  |           |         |
| 06:00 AM |          |            |            |         |                  |                  |                  |                  |           |         |
| 07:00 AM |          |            |            |         |                  |                  |                  |                  |           |         |
| )8:00 AM |          |            |            |         |                  |                  |                  |                  |           |         |
| )9:00 AM |          |            |            |         |                  |                  |                  |                  |           |         |
| 0:00 AM  |          |            |            |         |                  |                  |                  |                  |           |         |
| 1:00 AM  |          |            |            |         |                  |                  |                  |                  |           |         |
| 12:00 PM |          |            |            |         |                  |                  |                  |                  |           |         |
| 1:00 PM  |          |            |            |         |                  |                  |                  |                  |           |         |
| 02:00 PM |          |            |            |         |                  |                  |                  |                  |           |         |

In any view, double-click on the day the event will be added on, this will bring up the edit box.

- Description- enter text for what a parent should see through the portal
- Center (optional)select which centers should see the event
- State (optional)
- Category (optional)-

| Event by     |                                                                             |
|--------------|-----------------------------------------------------------------------------|
| Description  | Crazy Hat Day!                                                              |
| Center       | ● * All Centers *<br>■ DCW - Transactional<br>■ DCW Transactional- Center 1 |
| State        | -                                                                           |
| Category     | -                                                                           |
| Program      | -                                                                           |
| Repeat event | C Disable                                                                   |
| Time period  | 08:00 AM ▼ 1 ▼ January ▼ 2012 ▼ - 05:30 PM ▼ 1 ▼ January ▼ 2012 ▼           |
| Save         | Cancel Delete                                                               |

select if the event should be limited to a specific category

- Program (optional)- select if the event should be limited to a specific program
- Repeat Event- select the disabled button to enable- choose the frequency
- Time Period- enter the date and time the event will take place

Once complete, press Save to commit changes to the event.